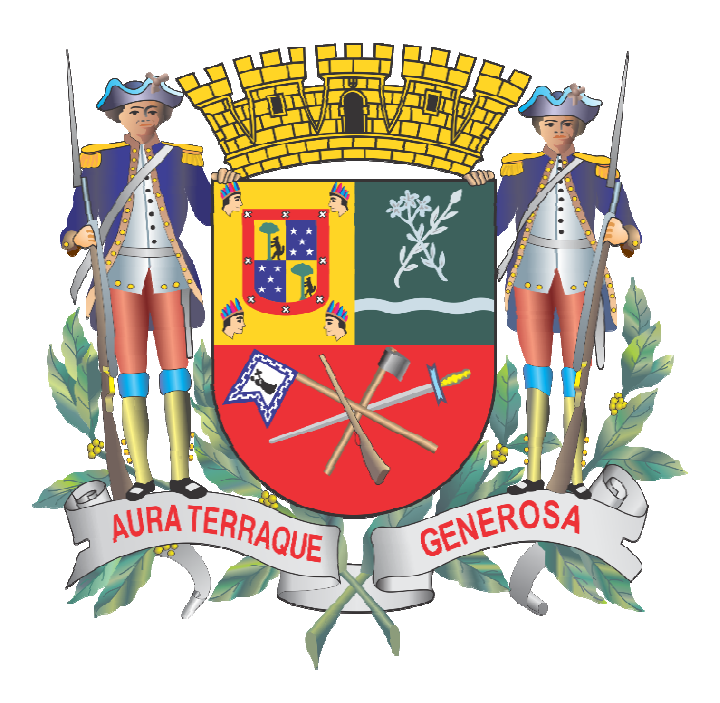

# MANUAL DO PARCELAMENTO

MUNICÍPIO DE SÃO JOSÉ DOS CAMPOS

Secretaria de Gestão Administrativa e Finanças (SGAF) Departamento da Receita (DPR) Divisão de Controle e Atendimento (DCA) Supervisão de Dívida Ativa (SDA)

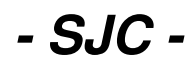

# SUMÁRIO

| 1. | ACESSO                                                            |
|----|-------------------------------------------------------------------|
|    | 1.1. Senha de Acesso 2                                            |
|    | 1.2. Acesso de Terceiros                                          |
|    | 1.3. Acesso à Procuradores5                                       |
|    | 1.3.1. Liberação de Procuração6                                   |
| 2. | CONSULTA DÉBITOS (PRÓPRIO)7                                       |
|    | 2.1. Consulta Débitos – Boleto À Vista ou Parcelamento10          |
|    | 2.2. Consulta Débitos – Efetivar Parcelamento 13                  |
|    | 2.3. Consulta Débitos – Informações Importantes 14                |
|    | 2.3. Consulta Débitos – Contato e dados para envio dos boletos 16 |
|    | 2.4. Consulta Débitos – Status do pedido de parcelamento 18       |
| 3. | CONSULTA DÉBITOS (TERCEIROS ou PROCURADOR)19                      |
|    | 3.1. Consulta Débitos – Boleto À Vista ou Parcelamento10          |
|    | 3.2. Consulta Débitos – Efetivar Parcelamento13                   |
|    | 3.3. Consulta Débitos – Informações Importantes14                 |
|    | 3.3. Consulta Débitos – Contato e dados para envio dos boletos16  |
|    | 3.4. Consulta Débitos – Status do pedido de parcelamento18        |
| 4. | PESQUISAR OUTRO CONTRIBUINTE                                      |
| 5. | PRIMEIRA PARCELA                                                  |
| 6. | CONTATOS                                                          |

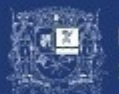

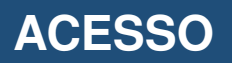

Para realização do parcelamento, acesse o site da Prefeitura (link abaixo):

https://servicos.sjc.sp.gov.br/servicos/debitos\_municipais/login.aspx

1 Inserir o CPF e SENHA do Contribuinte ou;

2 Realize o cadastro, quando primeiro acesso.

| 🕯 https://servicos.sjc.sp.gov.br/servicos/debitos_municipais/login.aspx 🗢 🛧 📜 😩                                     |                                                                                                    |                   |                                                  |                                                                         |             |  |
|----------------------------------------------------------------------------------------------------|----------------------------------------------------------------------------------------------------|-------------------|--------------------------------------------------|-------------------------------------------------------------------------|-------------|--|
| Portal Oficial - Prefeitura de São Jo                                                                               | é dos Campos                                                                                                    |                   |                                                  |                                                                         | <b>*</b>    |  |
| PRI<br>SÃ                                                                                                    | FEITURA<br>O JOSÉ DOS C                                                                                                    | AMPOS             |                                                  |                                                                         | F) 🖸 🖸 🖸 🗗  |  |
| Home Cida                                                                                                    | le Secretarias                                                                                                    | Comunicação       | Serviços                                         | Servidor                                                                | Contato 156 |  |
| CONTATO E EXPEDIENTE  Página Inicial Atendimento 156 Expediente da Prefeitura  DÉBITOS MUNICIPAIS Login Informações | Débitos Municipais<br>Login<br>Informe o documento e a senha p<br>Já é cadastrado?<br>Entre com seu CPF e SENHA<br>CPF:<br>Senha:<br>Enviar<br>Esqueceu a s | s do Contribuinte | unicipais.<br><mark>Ainda n</mark><br>Faça agora | <b>ão tem cadastro?</b><br>a mesmo o seu cadastro.<br>CPF:<br>Cadastrar | 2           |  |

\* **ATENÇÃO**: O Parcelamento via site da Prefeitura, somente caberá aos débitos em <u>DÍVIDA ATIVA</u>. Para os já em cobrança judicial, o parcelamento deverá ser realizado presencialmente junto ao Paço Municipal – 1º subsolo.

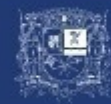

1 Caso tenha-se esquecido da senha de acesso, um e-mail será encaminhado com a senha, selecionando o link "Esqueceu a senha".

| https://servicos.sjc.sp.gov.br/s                                                                                    | ervicos/debitos_municipais/login.as                                                                                                    | spx                                                                  |                                                                   |                                                                                   | 아 ★ 💹 🕒 :         |  |  |
|----------------------------------------------------------------------------------------------------|----------------------------------------------------------------------------------------------------|----------------------------------------------------------------------|-------------------------------------------------------------------|-----------------------------------------------------------------------------------|-------------------|--|--|
| Portal Oficial - Prefeitura de São Jos                                                                              | Portal Oficial - Prefeitura de São José dos Campos                                                                                                    |                                                                      |                                                                   |                                                                                   |                   |  |  |
| PRE<br>SÃO                                                                                                    | FEITURA<br><b>) JOSÉ DOS CA</b> I                                                                                                    | MPOS                                                                 |                                                                   |                                                                                   | Fi 🖸 🛈 🖸 🗖        |  |  |
| Home Cidao                                                                                                    | e Secretarias                                                                                                    | Comunicação                                                          | Serviços                                                          | Servidor                                                                          | Contato 156       |  |  |
| CONTATO E EXPEDIENTE  Página Inicial Atendimento 156 Expediente da Prefeitura  DÉBITOS MUNICIPAIS Login Informações | Débitos Municipais de<br>Login<br>Informe o documento e a senha para a<br>A se<br>Já é cadastrado?<br>Entre com seu CPF e SENHA.<br>CPF:<br>Senha:<br>Enviar<br>Enviar<br>Esqueceu a senha<br>Contato<br>Telefone: 156<br>Voltar | o Contribuinte<br>icessar a consulta de débi<br>nha foi enviada para | os municipais.<br>o seu e-mail - jo****<br>Ainda n.<br>Faça agora | ****va@email.com<br>ão tem cadastro'<br>mesmo o seu cadastro<br>CPF:<br>Cadastrar | E-mail<br>enviado |  |  |
|                                                                                                    | Busca Busca detalhada                                                                                                    | ir                                                                   |                                                                   |                                                                                   |                   |  |  |
|                                                                                                    | PREFEITURA<br>SÃO JOSÉ DOS CAM                                                                                                    | IPOS CE                                                              | Rua José de Alencar, 1<br>P: 12209-904   +55 (1                   | 123, Centro<br>2) 3947-8000                                                       |                   |  |  |

**OBSERVAÇÃO:** Caso seu e-mail tenha sido alterado, solicitar atualização através:

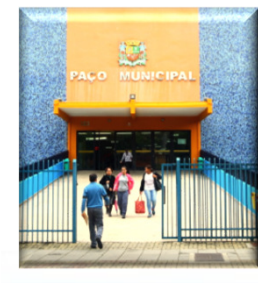

**SENHA** 

?

Presencialmente **Paço Municipal** 

Rua Jose de Alencar, 123 – Centro 1º subsolo

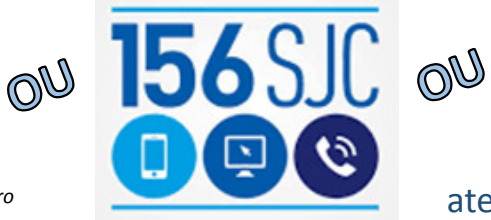

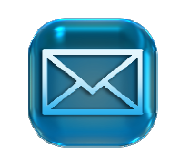

Enviar e-mail para atendimento@sjc.sp.gov.br

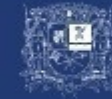

Uma autorização poderá ser concedida a terceiros, para que o mesmo represente em sua totalidade no acesso ao site da Prefeitura. Para isso, é necessário que o outorgante *(pessoa que autoriza um terceiro)* siga os seguintes passos:

- . Passo 1 Acessar o link "Autorizar acesso de terceiros";
- . Passo 2 Selecionar a opção "Incluir nova autorização";

| 🔒 https://servicos.sjc.sp.gov.br/servicos/debitos_municipais/aviso.aspx 🖉 🖈 🔥                                                                                                    |                                                          |                                                                                                    |                                                                                                    |                                                                                                    |                                                                 | 아 ★ 🗾 😩 :                                                                      |
|----------------------------------------------------------------------------------------------------|----------------------------------------------------------|----------------------------------------------------------------------------------------------------|----------------------------------------------------------------------------------------------------|----------------------------------------------------------------------------------------------------|-----------------------------------------------------------------|--------------------------------------------------------------------------------|
| Portal Oficial - Prefeitura                                                                                                    | de São José dos                                          | Campos                                                                                                    |                                                                                                    |                                                                                                    |                                                                 |                                                                                |
|                                                                                                    | PREFE<br>São J                                           | EITURA<br>I <b>OSÉ DOS C</b>                                                                                                    | AMPOS                                                                                                    |                                                                                                    |                                                                 | f y © •• Þ                                                                     |
| Home                                                                                                    | Cidade                                                   | Secretarias                                                                                                    | Comunicação                                                                                                    | Serviços                                                                                               | Servidor                                                        | Contato 156                                                                    |
| CONTATO E EXPEDIU<br>Página Inicial<br>Atendimento 156<br>Expediente da Prefeitu<br>DÉBITOS MUNICIPAI<br>Consulta de débitos<br>Alterar dados de acess<br>Pesquisar outro contril<br>Autorizar acesso de te<br>Procurações<br>Sair/logoff | ENTE D<br>ura Co<br>au<br>IS<br>so<br>buinte<br>erceiros | ébitos Municipai<br>utorizado a visualizar int<br>om este procedimento, V <sup>a</sup> .S <sup>a</sup> .<br>torizações aqui concedidas sã<br>1 | s do Contribuinte<br>formações<br>autorizará a pessoa indicada<br>io válidas também para o servi<br>in<br>nguém autorizado a con | a a pesquisar débitos no<br>iço Certidão Negativa de<br>ncluir nova autorização<br>sultar os seus dado | Contribuinte: Joá<br>o seu CPF, beh como<br>Débitos Municipais. | áo da Silva CPF: xxx.xxx.xxx.xxx<br>emitir documentos pertinentes. As<br>urso. |

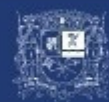

# Acesso de Terceiros

- . Passo 3 Inserir CPF, NOME e E-MAIL da pessoa que será autorizada (outorgado);
- . Passo 4 Selecionar o CPF da pessoa que está autorizando (outorgante);
- . Passo 5 Selecionar a opção "Incluir".

| https://servicos.sjc.sp.gov.br/se                                                                                                    | rvicos/debitos_municipais/aviso.aspx                                                                                                    |                                                                                                   |                                                                     | ०न ★ 💹 😩                       |
|----------------------------------------------------------------------------------------------------|----------------------------------------------------------------------------------------------------|---------------------------------------------------------------------------------------------------|---------------------------------------------------------------------|--------------------------------|
| Portal Oficial - Prefeitura de São José                                                                                                    | dos Campos                                                                                                    |                                                                                                   |                                                                     |                                |
| PREI<br>SÃO                                                                                                    | EITURA<br>J <b>OSÉ DOS CAMPOS</b>                                                                                                    |                                                                                                   |                                                                     | f y @ • Þ                      |
| Home Cidade                                                                                                    | Secretarias Comunicação                                                                                                    | Serviços                                                                                          | Servidor                                                            | Contato 156                    |
| <ul> <li>CONTATO E EXPEDIENTE</li> <li>Página Inicial</li> <li>Atendimento 156</li> <li>Expediente da Prefeitura</li> </ul> DÉBITOS MUNICIPAIS <ul> <li>Consulta de débitos</li> <li>Alterar dados de acesso</li> <li>Pesquisar outro contribuinte</li> <li>Autorizar acesso de terceiros</li> <li>Procurações</li> <li>Sair/logoff</li> </ul> | Débitos Municipais do Contribuin<br>Autorizado a visualizar informações<br>Com este procedimento, Vª.Sª. autorizará a pessoa indica<br>autorizações aqui concedidas são válidas também para o se<br>autorizações aqui concedidas são válidas também para o se<br>autorizações aqui concedidas também para o se<br>autorizações aqui concedidas também para o se<br>autorizações aqui concedidas também para o se<br>autorizações aqui concedidas também para o se<br>autorizações aqui concedidas também para o se<br>autorizações aqui concedidas também para o se<br>autorizações aqui concedidas também para o se<br>autorizações aqui concedidas também para o se<br>autorizações aqui concedidas também para o se<br>autorizações aqui concedidas também para o se<br>autorizações aqui concedidas ta | da a pesquisar débitos r<br>rviço Certidão Negativa de<br>ente números<br>i pesquisar os débitos: | Contribuinte: João<br>no seu CPF, bem como<br>e Débitos Municipais. | e da Silva CPF: xxx.xxx.xxx-xx |

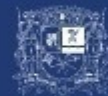

Para nomear um procurador, o solicitante deverá enviar a procuração através do acesso:

. Passo 1 – Acessar o link "Procurações";

. Passo 2 – Selecionar a opção "Incluir nova procuração";

| 🔒 https://servicos.sjc.sp.gov.br/servicos/debitos_municipais/aviso.aspx 🗢 🖈 💹 🗌 😩                                                                                                    |                                                                 |                                                                                                    |                                                                                    |                                                                                  |                                                                     |                                 |
|----------------------------------------------------------------------------------------------------|-----------------------------------------------------------------|----------------------------------------------------------------------------------------------------|------------------------------------------------------------------------------------|----------------------------------------------------------------------------------|---------------------------------------------------------------------|---------------------------------|
| Portal Oficial - Prefeitur                                                                                                    | a de São José d                                                 | los Campos                                                                                                    |                                                                                    |                                                                                  |                                                                     |                                 |
|                                                                                                    | PREF<br>São                                                     | EITURA<br>J <b>OSÉ DOS C</b>                                                                                                    | AMPOS                                                                              |                                                                                  |                                                                     | f y @ •• Þ                      |
| Home                                                                                                    | Cidade                                                          | Secretarias                                                                                                    | Comunicação                                                                        | Serviços                                                                         | Servidor                                                            | Contato 156                     |
| CONTATO E EXPER<br>Página Inicial<br>Atendimento 156<br>Expediente da Pref<br>DÉBITOS MUNICIE<br>Consulta de débitos<br>Alterar dados de ac<br>Pesquisar outro cor<br>Autorizar acesso de<br>Procurações<br>Sair/logoff | DIENTE<br>eitura<br>PAIS<br>seesso<br>htribuinte<br>e terceiros | Débitos Municipal<br>Procurações<br>Utilize esta página para inclui<br>pertinentes a terceiros. A procu<br>Nenhuma procuração ca | is do Contribuint<br>r, consultar ou remover proc<br>ração também será válida para | e<br>surações que você pos<br>a emissão de Certidão N<br>Incluir nova procuração | Contribuinte: Joã<br>sua para consultar dét<br>legativa de Débitos. | o da Silva CPF: xxx.xxx.xxx.xxx |

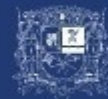

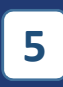

. Passo 3 – A. Inserir o RG do solicitante/outorgado;

**B.** TIPO, CPF e NOME do outorgante;

. Passo 4 – Selecionar a opção "Escolher arquivo" para inclusão da procuração;

. Passo 5 – Selecionar a opção "Cadastrar".

| Portal Oficial - Prefeitura de São José                                                                                                    | dos Campos                                                                                                    |                                                                                                    |                 |                                                                                                    |
|----------------------------------------------------------------------------------------------------|----------------------------------------------------------------------------------------------------|----------------------------------------------------------------------------------------------------|-----------------|----------------------------------------------------------------------------------------------------|
| PREI<br>SÃO                                                                                                    | FEITURA<br>JOSÉ DOS CAMPO                                                                                                    | DS                                                                                                    |                 | F 7 © • Þ                                                                                           |
| Home Cidade                                                                                                    | Secretarias Comu                                                                                                    | nicação Servi                                                                                                    | ços Servidor    | Contato 156                                                                                         |
| CONTATO E EXPEDIENTE Página Inicial Atendimento 156 Expediente da Prefeitura DÉBITOS MUNICIPAIS Consulta de débitos Alterar dados de acesso Pesquisar outro contribuinte Autorizar acesso de terceiros Procurações Sair/logoff | Débitos Municipais do Con<br>Procurações<br>Utilize esta página para incluir, consultar ou<br>pertinentes a terceiros. A procuração também s<br>Nome outorgado (seu nom<br>RG outorgado (seu nom<br>RG outorgado (seu nom<br>CPF do outorgar<br>Nome do outorgar<br>Arquivo da procuraç<br>4 | remover procurações que verá válida para emissão de C<br>e): João da Silva<br>3):<br>te: • Pessoa Física<br>• Pessoa Jurídica<br>te:<br>digite somente números<br>te:<br>Escolher arquivo Nenti<br>O arquivo deve ser no forma<br>Cadastrar Canc | Contribuinte: . | João da Silva CPF: xxx.xxx.xxx.xx<br>r débitos, bem como emitir documentos<br>3A<br>3B<br>mo: 4 MB. |

**PROCURAÇÃO**, deverá ser específica para fins de parcelamentos e atendendo a seguinte condição: *+ Procuração com firma reconhecida em cartório;* 

+ Procuração assinada pelo outorgante juntamente com um documento de identificação do mesmo (Lei nº.13726/2018).

**CONTRATO SOCIAL**, para quando um dos sócios de uma empresa deseja verificar os débitos do imóvel onde a empresa Pessoa Jurídica é a proprietária.

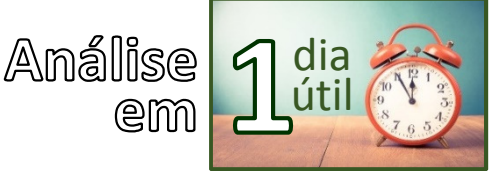

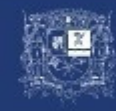

Importante

**PRÓPRIO** (Acesso realizado pelo Próprio Contribuinte)

Para verificação de débitos pessoais, seguir o procedimento:

. Passo 1 – Acessar o link "Consulta de débitos";

. Passo 2 – Selecionar a opção "Continuar";

| https://servicos.sj                                                                                                    | 🔒 https://servicos.sjc.sp.gov.br/servicos/debitos_municipais/aviso.aspx 🔹 🛧 💹 |                                                                                                    |                                                                                                    |                                                                                                  |                                                                                                    |                                                                                                    |
|----------------------------------------------------------------------------------------------------|-------------------------------------------------------------------------------|----------------------------------------------------------------------------------------------------|----------------------------------------------------------------------------------------------------|--------------------------------------------------------------------------------------------------|----------------------------------------------------------------------------------------------------|----------------------------------------------------------------------------------------------------|
| Portal Oficial - Prefeitura de São José dos Campos                                                                                                    |                                                                               |                                                                                                    |                                                                                                    |                                                                                                  |                                                                                                    | *                                                                                                    |
|                                                                                                    | PRE<br>SÃC                                                                    | FEITURA<br><b>) JOSÉ DOS C</b>                                                                                                    | AMPOS                                                                                                    |                                                                                                  |                                                                                                    |                                                                                                    |
| Home                                                                                                    | Cidade                                                                        | Secretarias                                                                                                    | Comunicação                                                                                                    | Serviços                                                                                         | Servidor                                                                                                    | Contato 156                                                                                                    |
| CONTATO E EXPER<br>Página Inicial<br>Atendimento 156<br>Expediente da Prefe<br>DÉBITOS MUNICIP/<br>Consulta de débitos<br>Alterar dados de ace<br>Pesquisar outro cont<br>Autorizar acesso de<br>Procurações<br>Sair/logoff | DIENTE<br>itura<br>AIS<br>ribuinte<br>terceiros                               | Débitos Municipais<br>Aviso<br>ATENÇÃO: Somente serão apre<br>dos dados registrados na Prefeit<br>Para possíveis atualizações cad<br>em caso de empresas ou firmas | s do Contribuinte<br>esentados os lançamentos que<br>ura de São José dos Campos d<br>astrais, em caso de imóveis, e<br>individuais, as orientações deve | estejam vinculados ao<br>levem estar devidamen<br>ncaminhar documentos<br>am ser obtidas através | Contribuinte: João<br>documento indicado par<br>ite atualizados.<br>s de titularidade para o e<br>do ICAD – Empresa Fác | n da Silva CPF: xxx.xxx.xxx.xxx<br>ra pesquisa. Para tanto, o cadastro<br>e-mail atendimento@sjc.sp.gov.br, e<br>∺l |

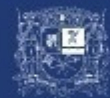

**PRÓPRIO** (Acesso realizado pelo Próprio Contribuinte)

### . Passo 3 – Escolher a inscrição imobiliária e acessar o link "Verificar Pendências";

| https://servicos.sjc.sp.gov.br/servicos/debitos_municipais/aviso.aspx                                                                                                    |               |                                    |             |          |                    |                              |
|----------------------------------------------------------------------------------------------------|---------------|------------------------------------|-------------|----------|--------------------|------------------------------|
| Portal Oficial - Prefeitura                                                                                                    | a de São José | dos Campos                         |             |          |                    | <b>**</b>                    |
|                                                                                                    | prei<br>São   | FEITURA<br>9 <b>JOSÉ DOS C</b>     | AMPOS       |          |                    | F V 0 • Þ                    |
| Home                                                                                                    | Cidade        | Secretarias                        | Comunicação | Serviços | Servidor           | Contato 156                  |
| CONTATO E EXPEDIENTE <ul> <li>Página Inicial</li> <li>Atendimento 156</li> <li>Expediente da Prefeitura</li> </ul> DÉBITOS MUNICIPAIS <ul> <li>Consulta de débitos</li> </ul> |               | Débitos Municipais do Contribuinte |             |          | Contribuinte: João | da Silva CPF: xxx.xxx.xxx-xx |
| Pesquisar outro contro                                                                                                    | ibuinte       | Inse                               | crição      | Dados C  | adastrais          | Situação                     |
| Autorizar acesso de t                                                                                                    | erceiros      | XX.XXXX                            | .XXXX.XXXX  | con      | oferir             | Verificar Pendências         |
| Procurações                                                                                                    |               | XX.XXXX                            | .XXXX.XXXX  | con      | nferir             | Verificar Pendências         |
| ► Sair/logoff                                                                                                    |               | XX.XXXX                            | .XXXX.XXXX  | conferir |                    | Verificar Pendências         |

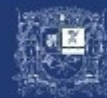

# PRÓPRIO

(Acesso realizado pelo Próprio Contribuinte)

. Passo 4 – Escolher o item 2 ou 3 (passíveis de parcelamento via site) e acessar o link

#### "Pagar/Parcelar";

| https://servicos.sjc.sp.gov.br/                                                                                                    | 🔒 https://servicos.sjc.sp.gov.br/servicos/debitos_municipais/aviso.aspx 💁 🛧 🗾 😩 |                  |                     |                |  |  |  |
|----------------------------------------------------------------------------------------------------|---------------------------------------------------------------------------------|------------------|---------------------|----------------|--|--|--|
| Portal Oficial - Prefeitura de São Jos                                                                                                    | Portal Oficial - Prefeitura de São José dos Campos                              |                  |                     |                |  |  |  |
| PRE<br>SÃO                                                                                                    | FEITURA<br>D <b>JOSÉ DOS CAMPOS</b>                                             |                  | f 🛛 O               | •              |  |  |  |
| Home Cidao                                                                                                    | le Secretarias Comunicação Ser                                                  | rviços Servidor  | Contato 1           | 156            |  |  |  |
| CONTATO E EXPEDIENTE <ul> <li>Página Inicial</li> <li>Atendimento 156</li> <li>Expediente da Prefeitura</li> </ul> DÉBITOS MUNICIPAIS <ul> <li>Consulta de débitos</li> <li>Alterar dados de acesso</li> <li>Pesquisar outro contribuinte</li> <li>Autorizar acesso de terceiros</li> </ul> | Débitos Municipais do Contribuinte                                              | Contribuinte: Jo | ão da Silva CPF: xx | XX.XXX.XXX-XX  |  |  |  |
| <ul> <li>Procurações</li> <li>Sair/logoff</li> </ul>                                                                                                    | ltem                                                                            |                  | Total               |                |  |  |  |
|                                                                                                    | 1 Débitos do exercício ou não inscritos em dívida ativa                         |                  | 799,22              | Pagar 4        |  |  |  |
|                                                                                                    | 2 Débitos em dívida ativa                                                       |                  | 3.006,02            | Pagar/Parcelar |  |  |  |
|                                                                                                    | 3 Débitos em Procuradoria Fiscal                                                |                  | 0,00                |                |  |  |  |
|                                                                                                    | 4 Débitos em Execução Fiscal                                                    | 10.001,37        | Pagar/Parcelar      |                |  |  |  |
|                                                                                                    | 5 Débitos parcelados / Saldo Remanescente                                       |                  | 0,00                |                |  |  |  |
|                                                                                                    | 6 Lançamentos a vencer                                                          |                  | 150,80              | Pagar          |  |  |  |
|                                                                                                    | Imprimir Relatório                                                              | 0                |                     |                |  |  |  |

Abaixo, explicamos os outros itens:

- Item 1 Serão demonstrados débitos do exercício e neste ícone poderão ser emitidas a 2ª via das parcelas em aberto;
- Item 4 Serão demonstrados débitos já em cobrança judicial, sendo possível a simulação de parcelamento ou a emissão da 2ª via para pagamento à vista. Após a simulação, caso deseje, o parcelamento deverá ser realizado presencialmente no 1º subsolo do Paço Municipal;
- Item 5 Serão demonstrados os débitos já parcelados. Caso o parcelamento ainda esteja em andamento, a 2ª via das parcelas em aberto ou guia para a liquidação poderá ser emitida neste ícone. Caso o parcelamento tenha sido descumprido (desfeito), o reparcelamento poderá ser realizado presencialmente junto ao 5º andar do Paço Municipal. Reparcelamentos descumpridos (desfeitos) somente poderão ser pagos à vista;
- Item 6 Serão demonstradas as próximas parcelas a vencer dos lançamentos do exercício (IPTU/ISS/Taxas).

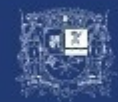

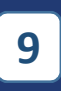

(Acesso realizado pelo Próprio Contribuinte)

#### . Passo 5 – Selecionar o débito para qual se deseja simular parcelamento;

Passo A – Para ver os detalhes do débito. Passo B – Para emitir o boleto à vista.

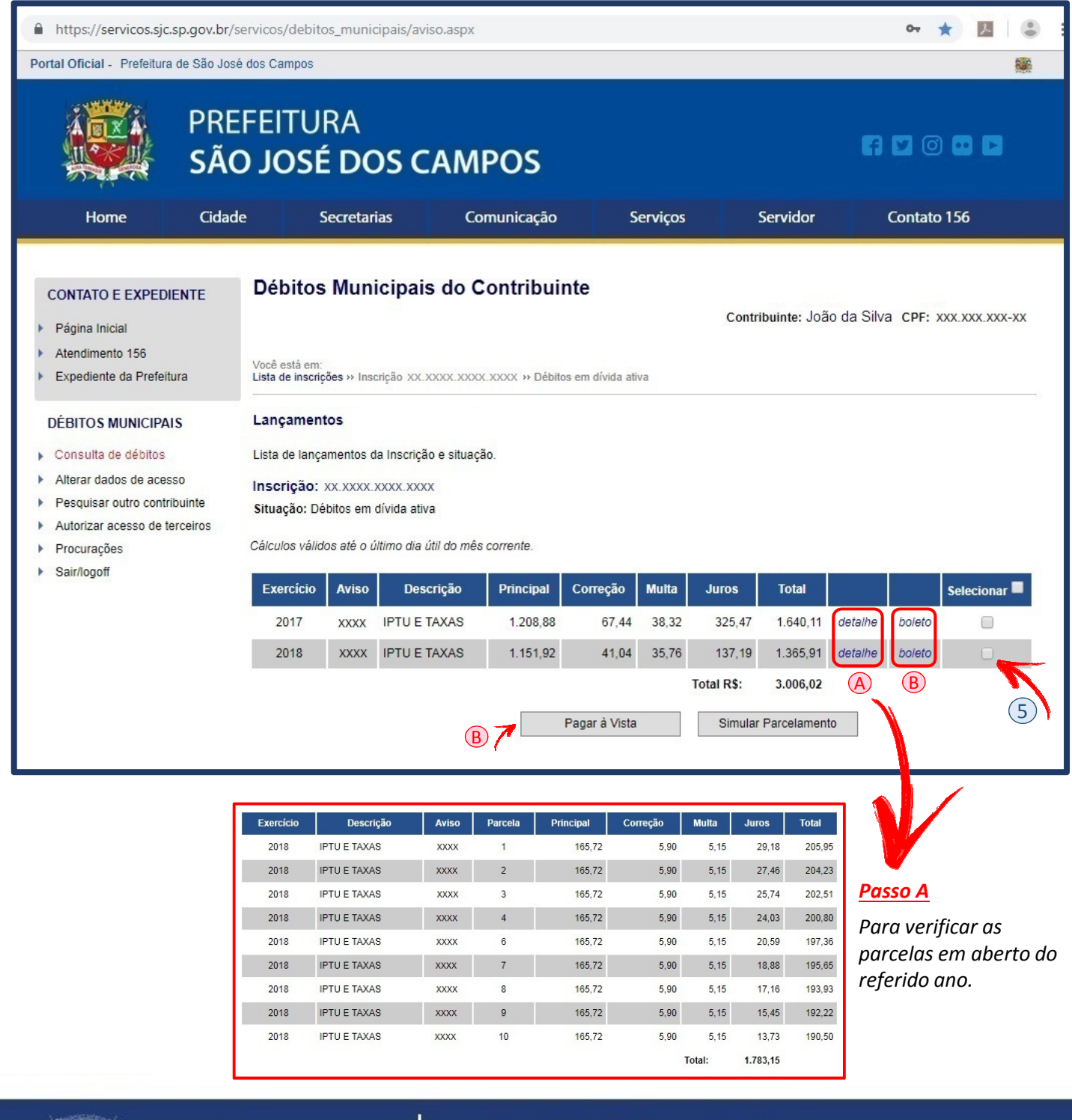

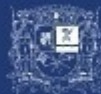

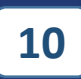

# PRÓPRIO

(Acesso realizado pelo Próprio Contribuinte)

#### . Passo 6 – Selecionar a CDA/Ano para qual se deseja simular o parcelamento;

#### . Passo 7 – Selecionar a opção "Continuar";

| https://servicos.sjc.s                                                                                                    | sp.gov.br/se                                    | ervicos/debitos_n                                                                                | nunicipais/aviso.a                                                                                    | aspx                                                              |                                                                 |                                                        | or ★                                             |                                               |
|----------------------------------------------------------------------------------------------------|-------------------------------------------------|--------------------------------------------------------------------------------------------------|----------------------------------------------------------------------------------------------------|-------------------------------------------------------------------|-----------------------------------------------------------------|--------------------------------------------------------|--------------------------------------------------|-----------------------------------------------|
| Portal Oficial - Prefeitura                                                                                                    | de São José                                     | dos Campos                                                                                       |                                                                                                    |                                                                   |                                                                 |                                                        |                                                  |                                               |
|                                                                                                    | PRE<br>SÃC                                      | FEITUR/<br><b>) José (</b>                                                                       | م<br>DOS CA                                                                                           | MPOS                                                              |                                                                 |                                                        |                                                  |                                               |
| Home                                                                                                    | Cidade                                          | e Secr                                                                                           | etarias                                                                                               | Comunicação                                                       | Serviços                                                        | Servidor                                               | Contato 15                                       | 56                                            |
| CONTATO E EXPEDIR<br>Página Inicial<br>Atendimento 156<br>Expediente da Prefeitu                                                                     | ENTE                                            | Débitos M<br>Você está em:<br>Lista de inscrições                                                | unicipais c                                                                                           | lo Contribuii                                                     | nte<br>15 em dívida ativa » Simulaçã                            | Contribuinte: João                                     | da Silva CPF: xxx                                | CXXX.XXX-XX                                   |
| DÉBITOS MUNICIPAI<br>Consulta de débitos<br>Alterar dados de acess<br>Pesquisar outro contril<br>Autorizar acesso de te<br>Procurações<br>Sairleaoff | S<br>so<br>buinte<br>erceiros                   | Simulação de<br>Inscrição: XXX<br>Cálculos válidos a<br>Disponibilizamos a<br>débitos, clique em | Parcelamento<br>XXX.XXXX.XXXX<br>té o último dia útil o<br>abaixo a possibilid<br>efetivar o parcelam | lo mês corrente.<br>ade de simular o par<br>nento na próxima pági | rcelamento dos débitos en<br>na.                                | n Divida Ativa. Caso Vos                               | ssa Senhoria opte er                             | m parcelar os                                 |
| P Sainogon                                                                                                    |                                                 | Divida Ativa<br>CDA/ANO                                                                          | Descriçã                                                                                              | ão Aviso                                                          | Situa                                                           | ıção                                                   | Total                                            | Seleção<br>[ limpar ]                         |
|                                                                                                    |                                                 | xxxxx/2017                                                                                       | IPTU E TAXAS                                                                                          | xxxx                                                              | DÍVIDA ATIVA                                                    |                                                        | 1.640,11                                         |                                               |
|                                                                                                    |                                                 | xxxxx/2018                                                                                       | IPTU E TAXAS                                                                                          | XXXX                                                              | DÍVIDA ATIVA                                                    |                                                        | 1.365,91                                         | · •                                           |
|                                                                                                    |                                                 | Disponibilizamos at<br>débitos, deve comp<br>Processo Judicial<br>CDA/ANO                        | baixo a possibilidad<br>arecer no 1º subsol<br>Descrição                                              | le de simular o parcel<br>lo do Paco Municipal (<br>Aviso         | amento do débitos em Pro<br>Rua José de Alencar, 123,<br>Situaç | ocesso Judicial. Caso Vos<br>Vila Santa Luzia).<br>São | Total                                            | n parcelar os<br>Seleção<br>[ <i>limpar</i> ] |
| ★ Débitos<br>passíveis d<br>somente                                                                                                    | em Execu<br>le parcela<br>simulaçã              | ção não serão<br>mento via site,<br>o individual.                                                | Processo Judiciai                                                                                     |                                                                   | EXECUÇAO xxxxxxx/20                                             | 1/                                                     | 10.001,37                                        | ×                                             |
| <u>Passo 7</u> - ao se<br>janela com a qu<br>o parcelamento<br>Após, seleciono                                                                       | elecionar<br>uantidaa<br>o, devenu<br>ar a opçã | a opção 7 "C<br>le de parcela<br>do ser inseria<br>o "Simular".                                  | ontinuar", se<br>s máximas pe<br>la a quantido                                                        | erá aberta umo<br>ermitidas para<br>ade desejada.                 | 7                                                               | Quantidade de F                                        | Parcelas<br>Ilas permitidas: 026 veze<br>Simular | es de 72,94                                   |

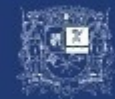

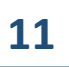

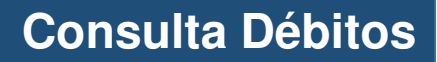

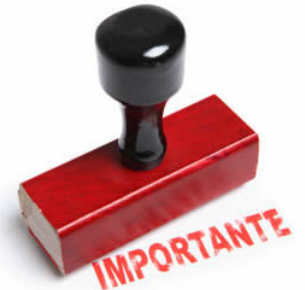

# PRÓPRIO

(Acesso realizado pelo Próprio Contribuinte)

eja selecionado a opção de débito na SITUAÇÃO **"EXECUÇÃO"**, como exemplificado, um alerta será aberto informando da impossibilidade de efetivação do parcelamento (*no site, os débitos em execução somente serão liberados para simulação do parcelamento*), sendo o mesmo passível de

conclusão do parcelamento apenas presencialmente no Seleção Situação Total [limpar] Paço Municipal (1º subsolo – R. José de Alencar, 123 – VI. Sta. Luzia). DÍVIDA ATIVA 1.640,11 https://servicos.sjc.sp.gov.br/servicos/debitos\_municipais/aviso.aspx DÍVIDA ATIVA 1.365,91 Portal Oficial - Prefeitura de São José dos Campos EXECUÇÃO XXXXXXX/2017 10.001,37  $\bullet \otimes$ PREFEITURA SÃO JOSÉ DOS CAMPOS y (i) 💀 Cidade Comunicação Serviços Servidor Contato 156 Home Secretarias Débitos Municipais do Contribuinte CONTATO E EXPEDIENTE Contribuinte: João da Silva CPF: xxx.xxx.xxx.xxx Página Inicial Atendimento 156 Você está em Expediente da Prefeitura Lista de inscrições » Inscrição XX.XXXX.XXXX.XXXX » Débitos em dívida ativa » Simulação de Parcelamento DÉBITOS MUNICIPAIS Simulação de Parcelamento Consulta de débitos Inscrição: xx.xxxx.xxxx.xxxx Alterar dados de acesso ATENCÃO: "Processo Judicial" ou "Parcelamento Desfeito" devem ser simulados individualmente. Os débitos em I "Dívida Ativa" e "Procuradoria" podem ser agrupados para simulação. Pesquisar outro contribuinte . Autorizar acesso de terceiros . Cálculos válidos até o último dia útil do mês corrente . Procurações Disponibilizamos abaixo a possibilidade de simular o parcelamento dos débitos em Dívida Ativa. Caso Vossa Senhoria opte em parcelar os Sair/logoff débitos, clique em efetivar o parcelamento na próxima página, Dívida Ativa Seleção CDA/ANO Descrição Aviso Situação Total [limpar] IPTU E TAXAS DÍVIDA ATIVA 1.640.11 xxxxx/2017 XXXX 1 IPTU E TAXAS DÍVIDA ATIVA 1.365,91 xxxxx/2018 XXXX Disponibilizamos abaixo a possibilidade de simular o parcelamento do débitos em Processo Judicial. Caso Vosta Senhoria opte em parcelar os débitos, deve comparecer no 1º subsolo do Paco Municipal (Rua José de Alencar, 123, Vila Santa Luzia). Processo Judicia Seleção CDA/ANO Descrição Situação Aviso Total [limpar] Processo Judicial EXECUÇÃO XXXXXXX/2017 10.001.37 Quando selecionado débitos em EXECUCÃO e se Continuar deseja dar continuidade ao parcelamento, deverá Voltar retornar a página anterior clicando em VOLTAR

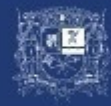

PRÓPRIO realizado pelo Próprio Contribuinte)

(Acesso realizado pelo Próprio Contribuinte)

. Passo 8 – Caso esteja nas condições de parcelas desejadas, acessar o link "Efetivar Parcelamento";

. Passo 9 – Caso contrário, se desejar realizar uma nova simulação do parcelamento, acessar o link "Nova Simulação".

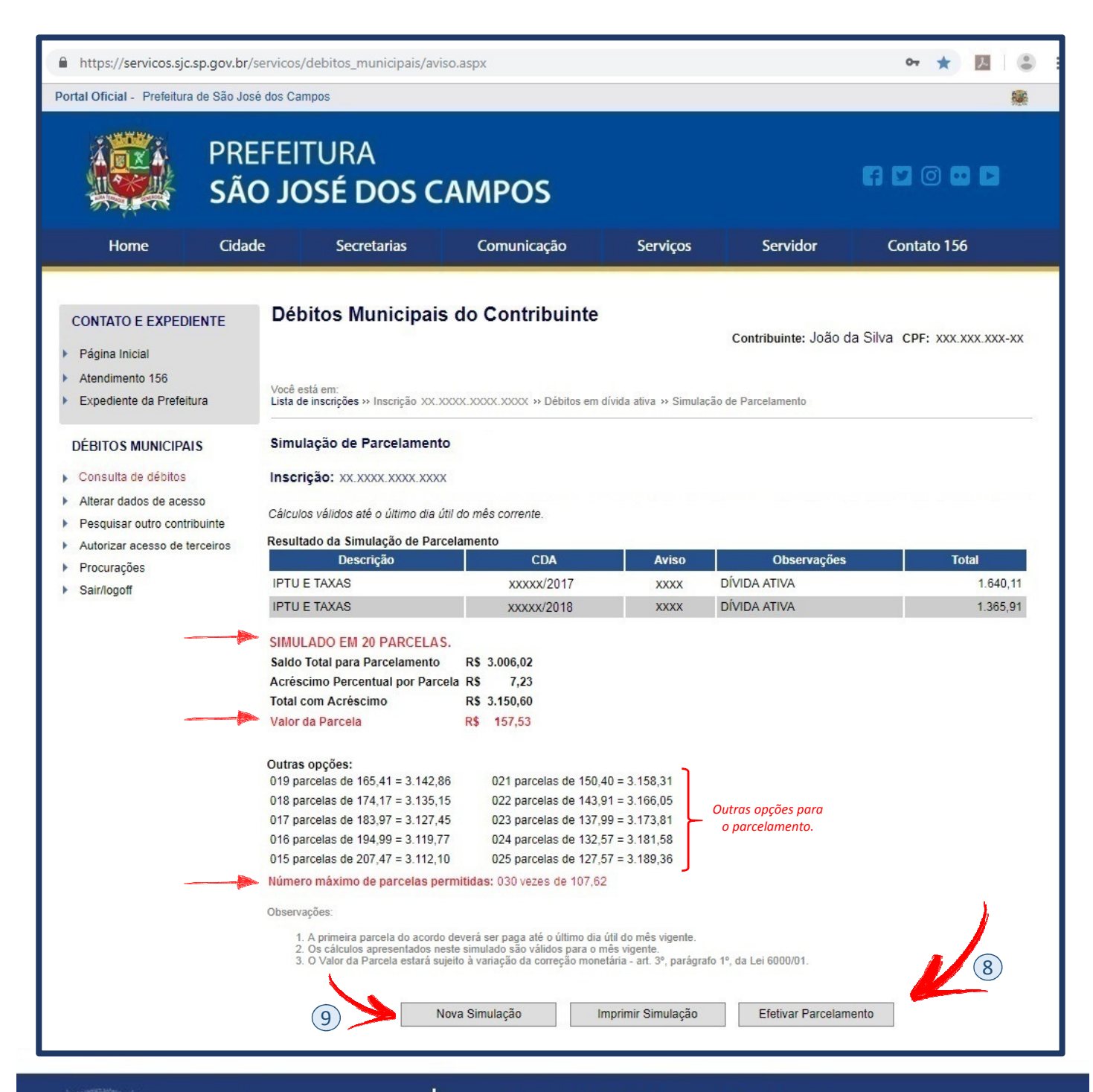

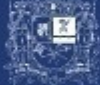

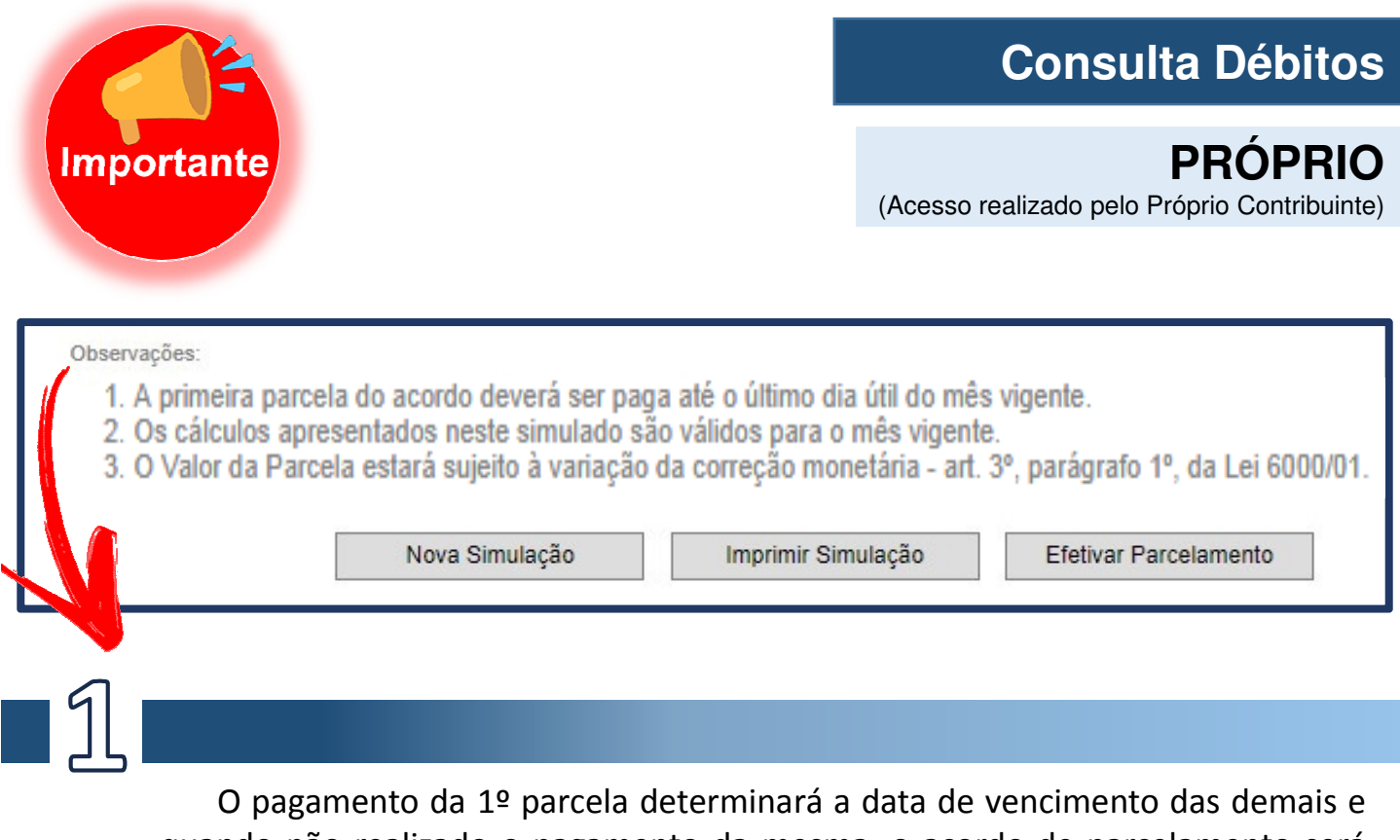

quando não realizado o pagamento da mesma, o acordo de parcelamento será desfeito, tendo-se assim a necessidade de fazer um novo parcelamento a partir do primeiro dia útil do mês seguinte.

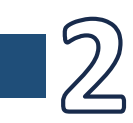

Os cálculos apresentados neste sumulado são válidos para o mês vigente.

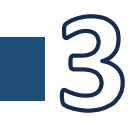

O valor da parcela sofrerá uma correção anual, incidindo a partir da parcela de Janeiro do ano seguinte, conforme a LEI 5784/00 e alterações.

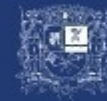

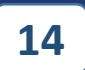

**PRÓPRIO** (Acesso realizado pelo Próprio Contribuinte)

. Passo 10 – Tomar ciência das observações e do termo de concordância, selecionar o campo "Concordo" e acessar o link "Continuar";

| Termo de Concordância                                                                                                    |
|----------------------------------------------------------------------------------------------------|
| 1 - O presente parcelamento submete-se ao disposto na Lei 6000/01 e suas alterações.                                                                                                    |
| 2 - O Devedor, por ele mesmo ou por intermédio de seu representante, reconhece e confessa de forma irretratável o débito fiscal, no valor<br>atualizado na data do deferimento, e compromete-se a liquidá-lo, abdicando de quaisquer recursos administrativos.                                                                                                    |
| 3 - Considera-se celebrado o parcelamento com a confirmação, via sistema, do pagamento integral da primeira parcela até a data de seu vencimento, conforme emitido pelo sistema.                                                                                                    |
| <ul> <li>3.1 - No caso do não pagamento da 1° Parcela até a data do vencimento o acordo será cancelado.</li> <li>3.2 - Para cada parcelamento é emitida, em conjunto com o presente termo, a prévia do parcelamento e a guia da primeira parcela, que deve ser recolhida, na rede bancária autorizada, até o vencimento indicado no demonstrativo anterior e expresso no próprio documento.</li> <li>3.3 - A data de pagamento da 1° parcela, determinará o vencimento das demais. Os boletos de pagamento serão emitidos e enviados após o devido protocolo deste requerimento, que deverá ocorrer imediatamente após o pagamento da 1° parcela.</li> </ul> |
| 4 - As parcelas subsequentes à primeira deverão ser recolhidas nas instituições bancárias conveniadas com a Prefeitura de São José dos<br>Campos, por meio de guia emitida no site da prefeitura ou do boleto encaminhado para o endereço de correspondência indicado no ato do<br>parcelamento.                                                                                                    |
| <ul> <li>4.1 - Caso as parcelas subsequentes à primeira não sejam pagas na data fixada na guia, o devedor deverá necessariamente emitir nova</li> <li>Guia no endereço de internet acima referido, que conterá o valor atualizado da parcela e a nova data de vencimento.</li> <li>4.2 - No caso de atraso de qualquer parcela o valor a ser pago será acrescido de 3% sob o valor da Parcela</li> </ul>                                                                                                    |
| 5 -Será considerado rompido o parcelamento se verificada alguma das situações seguintes:<br>5.1 - A inadimplência de 3 parcelas seguidas ou alternadas.<br>5.2 - Guia de arrecadação que tenha sido alterada pelo próprio Devedor.<br>5.3 - Qualquer parcela do acordo com mais de 3 meses de atraso.                                                                                                    |
| 6 Os débitos parcelados, expressos em reais serão reajustados anualmente no primeiro dia útil de janeiro, com base na variação do INPC-IBGE dos doze meses anteriores, conforme lei 5831/01.                                                                                                    |
| 7 - É facultado ao Devedor antecipar, juntamente com o recolhimento da parcela do mês corrente efetivar a liquidação antecipada do<br>parcelamento, desde que o faça por meio de guias emitidas pelo sistema.                                                                                                    |
| 8 - Em caso de estar a dívida protestada antes da celebração da avença, o devedor deverá recolher os emolumentos devidos ao respectivo Cartório de Protesto.                                                                                                    |
| 9 - O devedor autoriza a utilização do e-mail informado no ato do parcelamento para receber qualquer tipo de aviso ou notificação por<br>parte do Departamento da Receita da Prefeitura de São José dos Campos.                                                                                                    |
|                                                                                                    |
| Continuar Voltar Importante                                                                                                    |
|                                                                                                    |
|                                                                                                    |

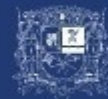

PRÓPRIO

(Acesso realizado pelo Próprio Contribuinte)

. **Passo 11** – Anexar documento de identificação (RG, CNH, Carteira de Conselho de Classe Profissional, Passaporte, Carteira de Trabalho) do responsável pelo parcelamento. Documento em formato **.pdf** OU **.jpg**;

. Passo 12 – Preencher os campos com E-MAIL e TELEFONES;

. **Passo 13** – Selecionar o endereço de correspondência para onde se deseja o recebimento mensal das parcelas futuras e acessar o link "Enviar";

| 🔒 https://servicos.sjc.sp.gov.br/servicos/debitos_municipais/aviso.aspx 🛛 🗢 ★ 📕 😩                                              |                                             |                                                                                                    |                   |                                 |                                            |                              |  |  |  |
|----------------------------------------------------------------------------------------------------|---------------------------------------------|----------------------------------------------------------------------------------------------------|-------------------|---------------------------------|--------------------------------------------|------------------------------|--|--|--|
| Portal Oficial - Prefeitura de São José dos Campos                                                                             |                                             |                                                                                                    |                   |                                 |                                            |                              |  |  |  |
| P<br>S                                                                                                    | REFEI<br>São Jo                             |                                                                                                    | A D 0 0 D         |                                 |                                            |                              |  |  |  |
| Home                                                                                                    | Cidade                                      | Secretarias                                                                                                    | Comunicação       | Serviços                        | Servidor                                   | Contato 156                  |  |  |  |
| CONTATO E EXPEDIENTE  Página Inicial Atendimento 156 Expediente da Prefeitura                                                  | Déb<br>Você et<br>Lista de                  | stá em:<br>e inscrições » Inscrição XX                                                                                                    | s do Contribuinte | )<br>n dívida ativa  >> Simulaç | Contribuinte: João c<br>ão de Parcelamento | da Silva CPF: xxx.xxx.xxx.xx |  |  |  |
| DÉBITOS MUNICIPAIS <ul> <li>Consulta de débitos</li> <li>Alterar dados de acesso</li> </ul>                                    | Simul                                       | lação de Parcelament<br>ção: xx.xxxx.xxx.xxx                                                                                                    | to<br>X           |                                 |                                            |                              |  |  |  |
| <ul> <li>Pesquisar outro contribuinte</li> <li>Autorizar acesso de terceiros</li> <li>Procurações</li> <li>Science#</li> </ul> | Result                                      | ado da Simulação de Pal<br>Descrição                                                                                                    | CDA               | Aviso                           | Observações                                | Total                        |  |  |  |
|                                                                                                    | IPTU I                                      | E TAXAS                                                                                                    | xxxxx/2017        | XXXX                            | DÍVIDA ATIVA                               | 1.640,11                     |  |  |  |
|                                                                                                    | IPTU I                                      | E TAXAS                                                                                                    | xxxxx/2018        | XXXX                            | DÍVIDA ATIVA                               | 1.365,91                     |  |  |  |
| 13                                                                                                    | SIMUU<br>Saido<br>Acrés<br>Total o<br>Valor | SIMULADO EM 20 PARCELAS.         Saldo Total para Parcelamento       R\$ 3.006,02         Acréscimo Percentual por Parcela       R\$ 7,23         Total com Acréscimo       R\$ 3.150,60         Valor da Parcela       R\$ 157,53         * Vencimento:       xx/xxx/xxx         * Doc. Identificação:       Escolher arquivo Nenhum arquivo selecionado         O arquivo deve ser no formato JPG ou PDF, legível. Tamanho máximo: 4 MB.         * Email: |                   |                                 |                                            |                              |  |  |  |
| * Endereço p/ recebimento dos boletos: <ul> <li>RUA JOSE DE ALENCAR, 123, CENTRO, SAO JOSE DOS CAMPOS - SP</li> </ul>          |                                             |                                                                                                    |                   |                                 |                                            |                              |  |  |  |
| * CEP:<br>* Logradouro:<br>* Número:<br>Complemento:<br>* Bairro:<br>* Cidade:                                                 |                                             | Para informar um out<br>endereço para envi<br>da correspondência                                                                                                    | o RUA JO          | ISE DE ALENCAR, 12              | 3, CENTRO, SAO JOSE DO                     | IS CAMPOS - SP               |  |  |  |
| * UF: Selecione a UF Enviar Voltar                                                                                             | •                                           |                                                                                                    | Enviar            | Voltar                          |                                            |                              |  |  |  |

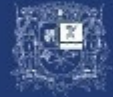

PRÓPRIO

(Acesso realizado pelo Próprio Contribuinte)

#### Será gerado um número de PEDIDO DE PARCELAMENTO.

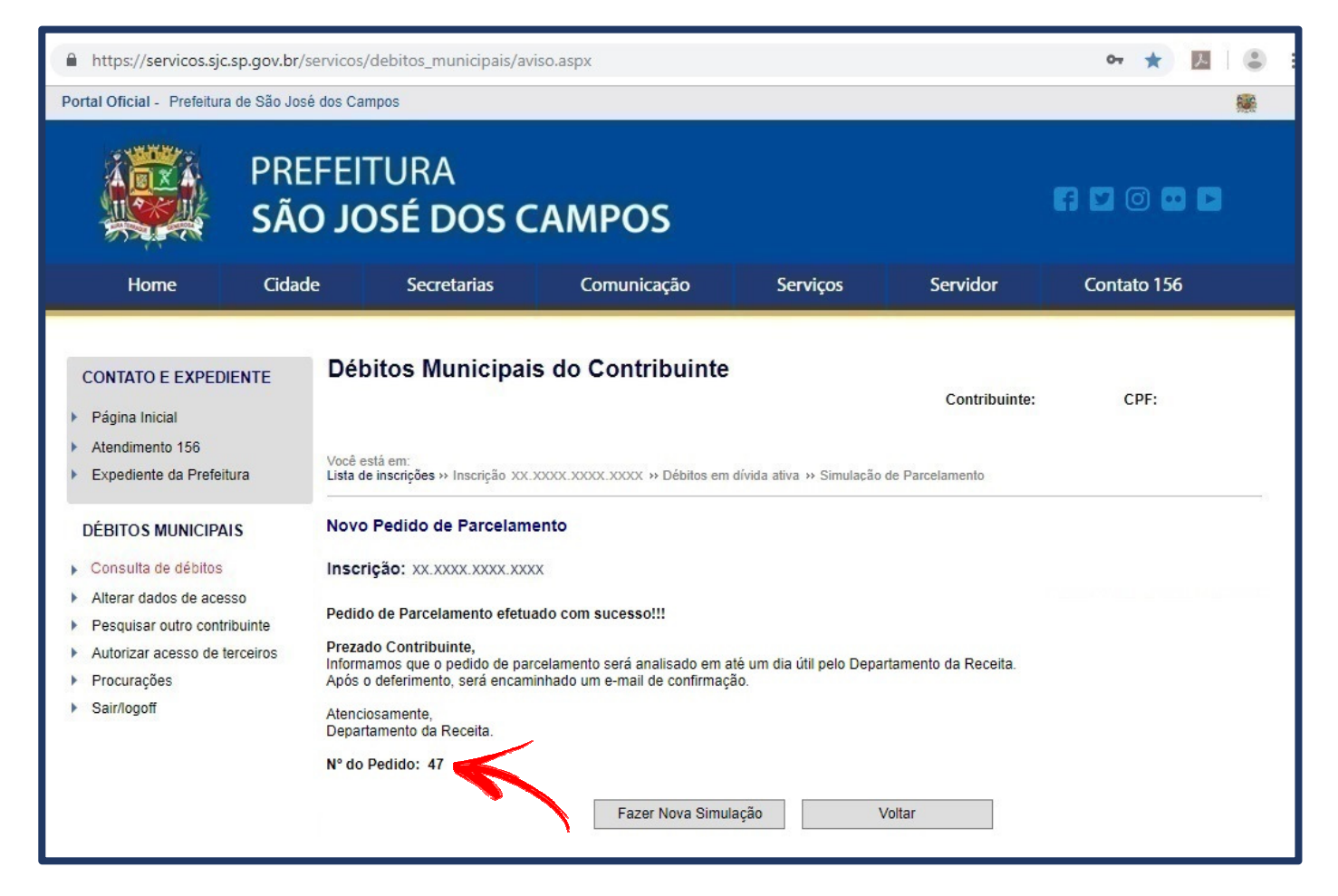

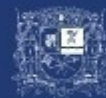

# PRÓPRIO

(Acesso realizado pelo Próprio Contribuinte)

O pedido será analisado e validado no prazo de 1 (um) dia útil, saindo do Status **"Em** Análise" para **"Efetivado"**.

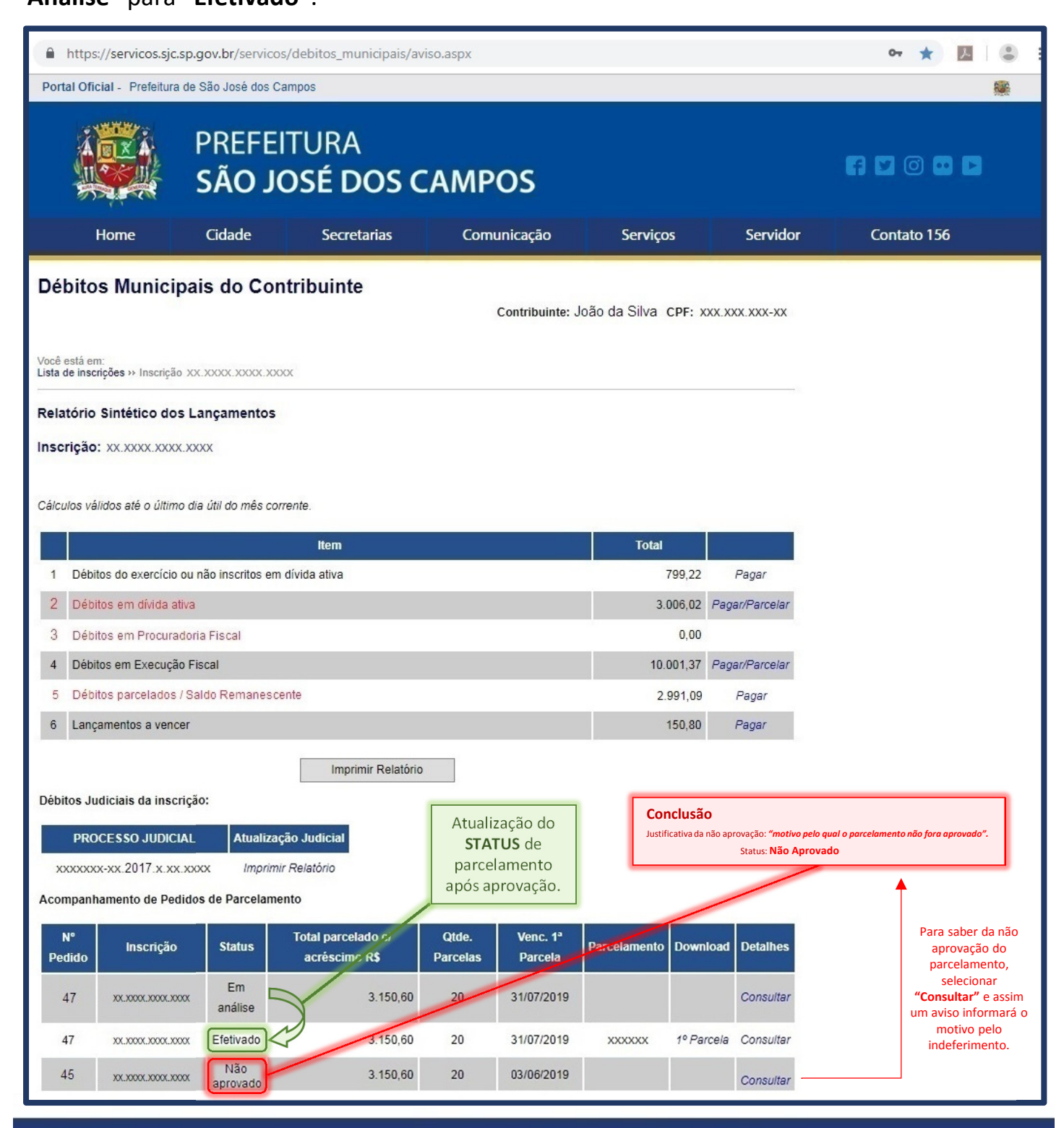

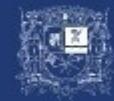

PREFEITURA SÃO JOSÉ DOS CAMPOS

Rua José de Alencar, 123, Centro CEP: 12209-904 / +55 (12) 3947-8217 18

TERCEIRO ou PROCURADOR

Para consulta de débitos após procedimento realizado conforme instruções para **TERCEIROS (pág.03)** e **PROCURADORES (pág. 05)**, uma lista com as pessoas Físicas ou Jurídicas outorgantes será aberta, devendo-se assim:

- . Passo 1 Acessar os Débitos Municipais pelo link "Pesquisar outro Contribuinte";
- . Passo 2 Selecionar a Pessoa Física ou Jurídica desejada pela opção "Visualizar";

| https://servicos.sjc                                                             | sp.gov.br/servi   |                                                            | 아 ★ 🔼 😩     |                   |                         |                              |
|----------------------------------------------------------------------------------|-------------------|------------------------------------------------------------|-------------|-------------------|-------------------------|------------------------------|
| Portal Oficial - Prefeitura                                                      | a de São José dos |                                                            | ·           |                   |                         |                              |
|                                                                                  | PREFE<br>São .    | EITURA<br>J <b>OSÉ DOS C</b>                               | AMPOS       |                   |                         |                              |
| Home                                                                             | Cidade            | Secretarias                                                | Comunicação | Serviços          | Servidor                | Contato 156                  |
| CONTATO E EXPEDIENTE <ul> <li>Página Inicial</li> <li>Atendimento 156</li> </ul> |                   | Débitos Municipais do Contribuinte<br>Nº DO DOCUMENTO NOME |             |                   | Contribuinte: João<br>E | da Silva CPF: xxx.xxx.xxx.xx |
| Expediente da Freier                                                             | itura             | XXX.XXX.XXX-XX                                             |             | Bruno da Silva    |                         |                              |
| DÉBITOS MUNICIP/                                                                 | AIS               | XXX.XXX.XXX-XX                                             |             | Bruna da Silva    |                         |                              |
| <ul> <li>Consulta de débitos</li> </ul>                                          |                   | XXX.XXX.XXX-XX                                             |             | Maria Joaquina    |                         |                              |
| Alterar dados de ace                                                             | 3550              | XXX.XXX.XXX-XX                                             |             | Mário Jo          | sé                      | visualizar                   |
| Pesquisar outro con<br>Autorizer ecosos de                                       | tribuinte         | xx.xxx.xxx/0001-01 Empresa Brun                            |             | Empresa Bruno d   | la Silva Ltda           | visualizar                   |
| <ul> <li>Procurações</li> </ul>                                                  | tercenos          | xx.xxx.xxx/0001-01                                         |             | Industria Bruna d | visualizar              |                              |
| ► Sair/logoff                                                                    | _                 |                                                            | Utiliz      | zar Próprio       |                         |                              |

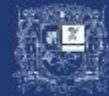

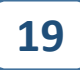

### TERCEIRO ou PROCURADOR

#### . Passo 3 – Acessar o link "Continuar";

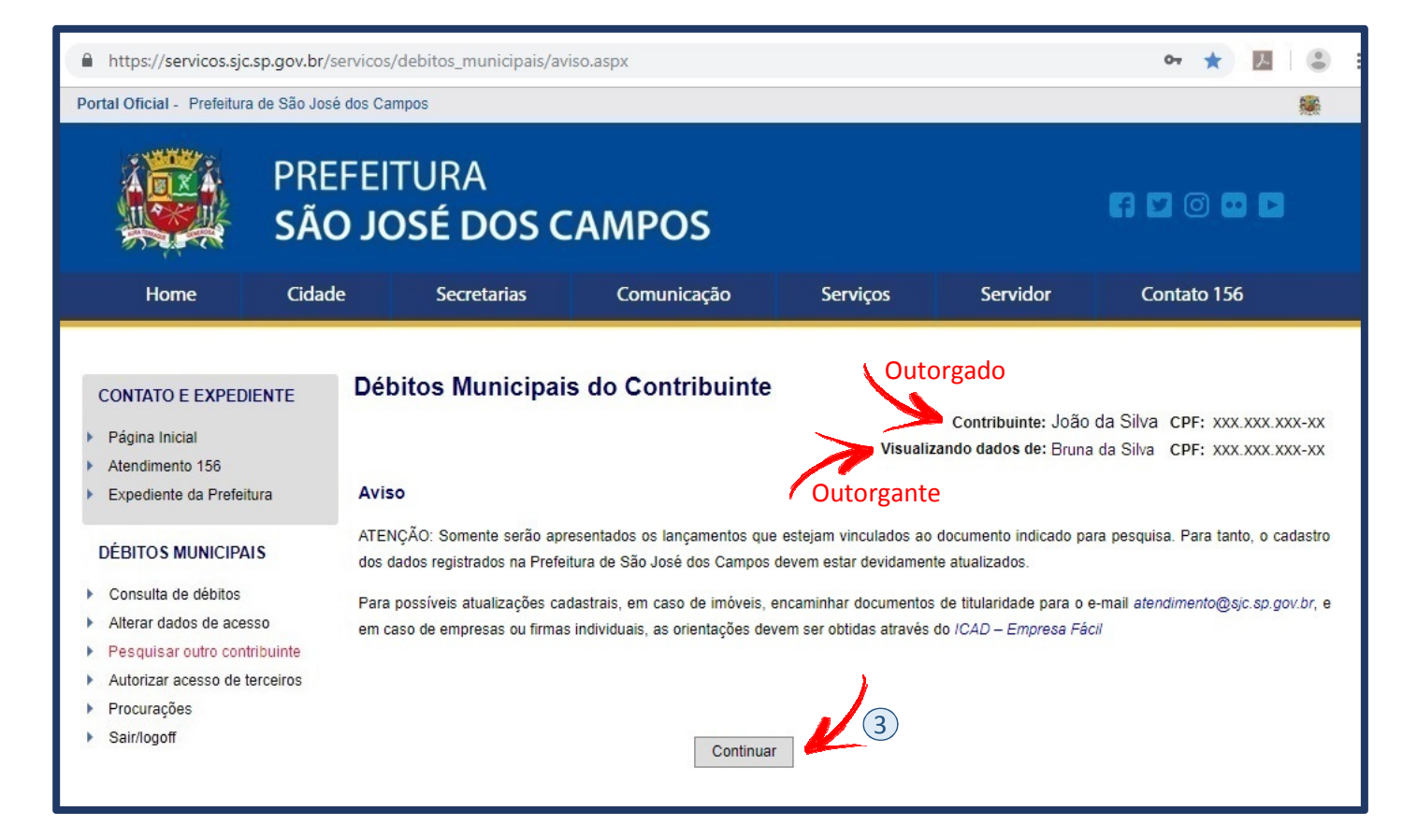

Para continuidade do

parcelamento por

Terceiros/Procurador, seguir os

procedimentos conforme

instruções de parcelamento nas

# páginas 08 a 17.

PREFEITURA SÃO JOSÉ DOS CAMPOS

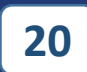

Após a aprovação do parcelamento, com a confirmação via e-mail, basta acessar novamente a página de Débitos Municipais do Contribuinte e seguir os passos abaixo para **impressão da 1ª PARCELA**:

. Passo 1 - Acessar o link "Consulta";

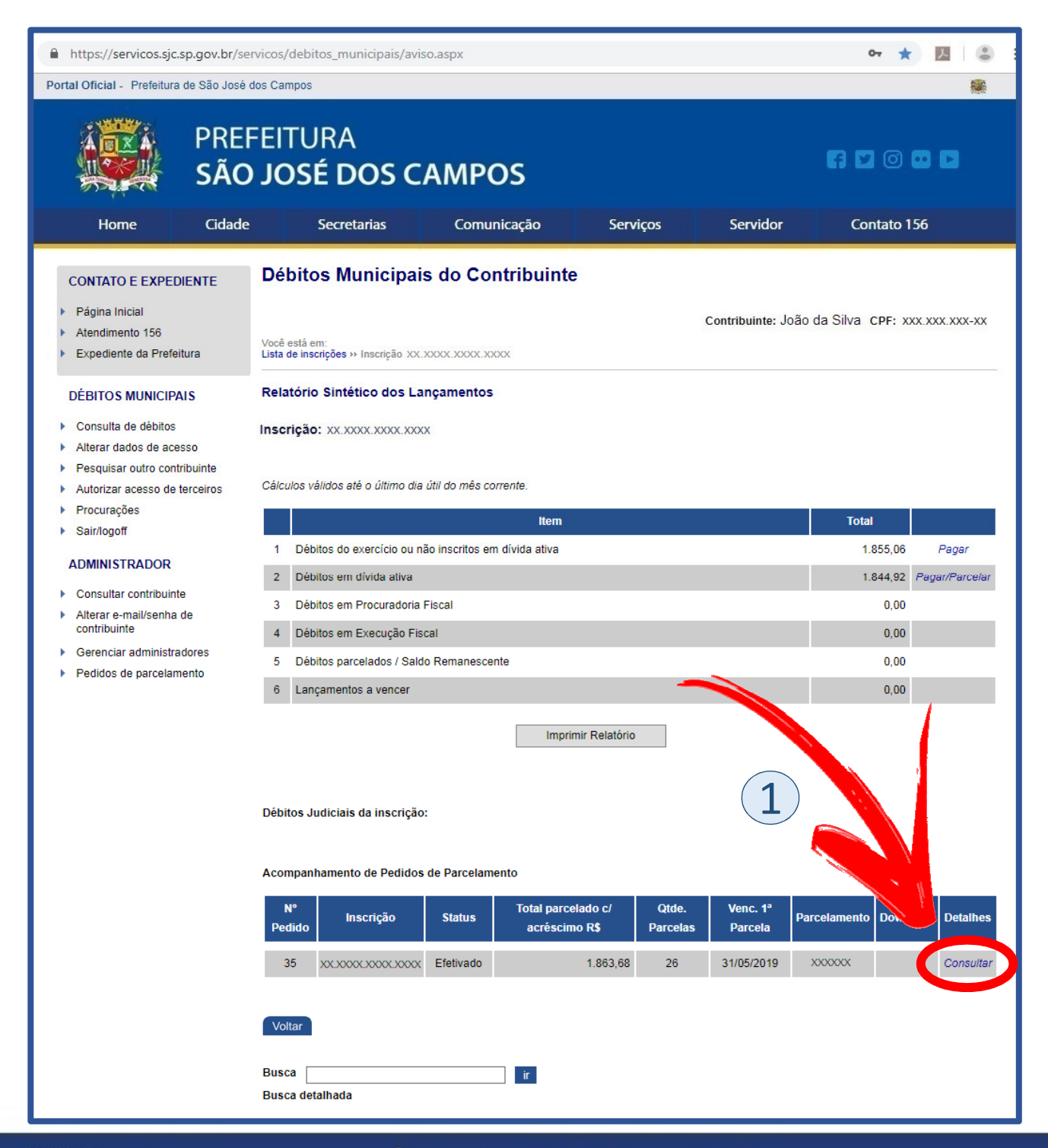

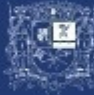

. Passo 2 – Selecionar na parte de "Download" o Boleto da 1ª Parcela.

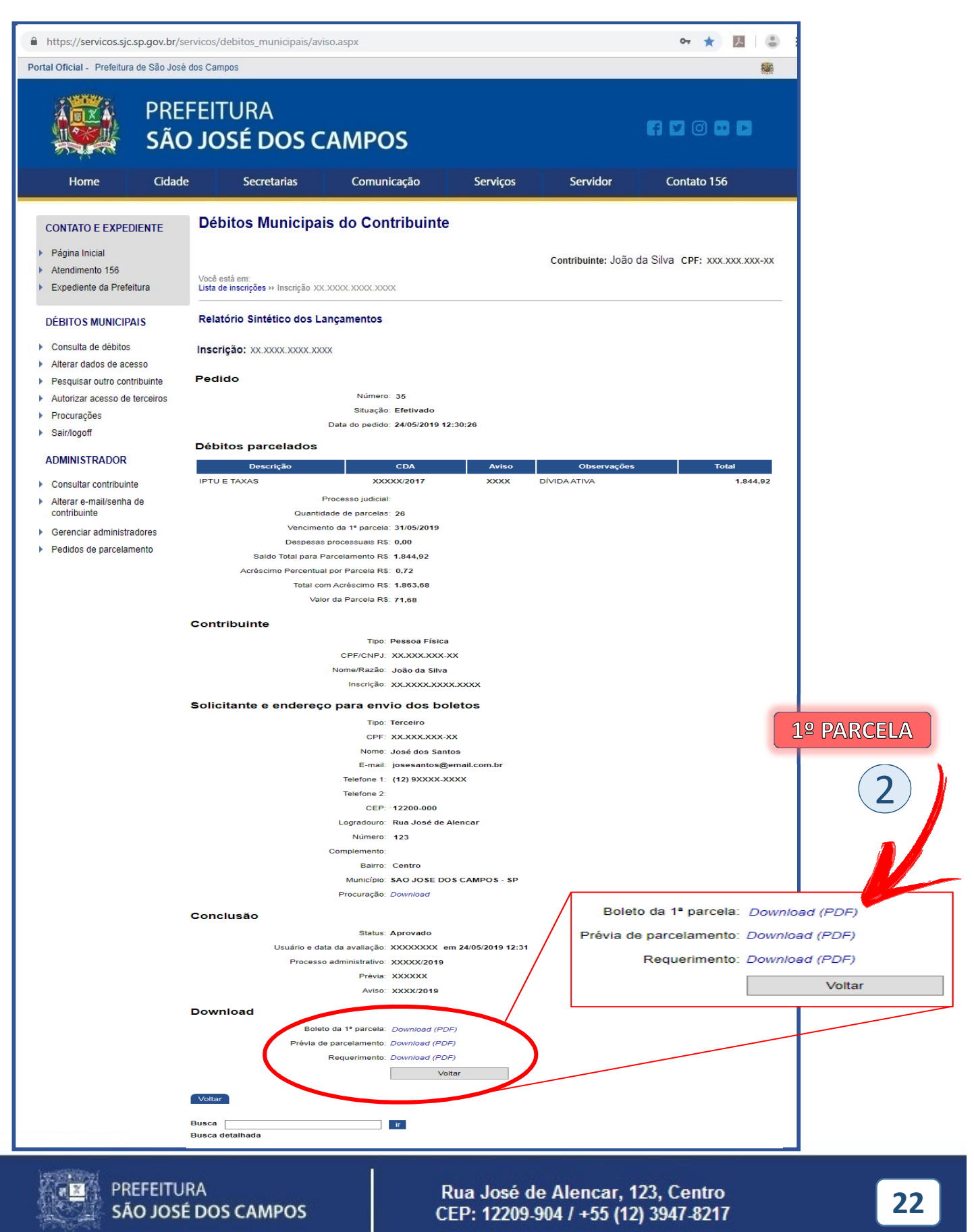

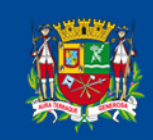

PREFEITURA SÃO JOSÉ DOS CAMPOS

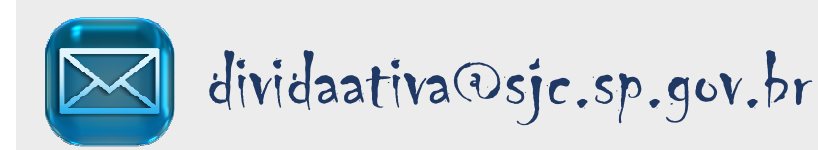

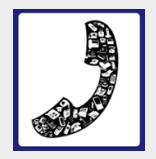

+ 55(12)3947-8217

### Solicitações e reivindicações

de serviços à Prefeitura.

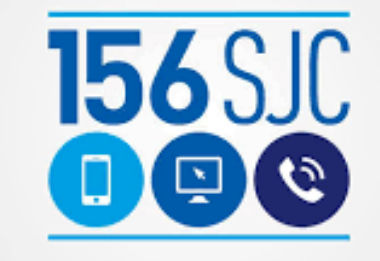

Um canal mais ágil para seu atendimento.

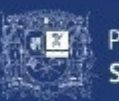

PREFEITURA SÃO JOSÉ DOS CAMPOS